| AppleMail<br>メールアカウント設定 MacO | このマニュアルでは<br>MacOSXver.10.6<br>AppleMai14.2<br>を使用しております。                                                                                                    |
|------------------------------|----------------------------------------------------------------------------------------------------|
| お客様の環境により画面表示が違うことがありますが     | で、ご了 <u>承いただ</u> けますようお願い致します。<br><b>STEP1</b>                                                                                                    |
|                              | メールの設定をします。                                                                                                    |
|                              | ドック上の Mail アイコンをクリックし<br>[ Mail ] を起動します。                                                                                                    |
|                              | ドックに Mail アイコンがない場合は、<br>[Macintosh HD] [アプリケーション]<br>[Mail]をダブルクリックし、起動し<br>ます。                                                                                   |
|                              | アカウントの追加をされる方は STEP16<br>へお進みください。<br>既存の設定の編集をされる方は STEP17<br>へお進みください。                                                                                           |
|                              | 設定に必要な[メールID(メールアカウント)]<br>[メールパスワード][メールアドレス][POP<br>サーバ名][SMTPサーバ名]等のお客様個別の情<br>報は【ODNサービスご利用のご案内】もしくは【ODN<br>アプリケーションサービスご利用のご案内】をご<br>参照ください。設定の際はお手元にご用意ください。 |

2010.02.26 ODNサポ -トセンタ-

このマニュアルでは MacOSXver.10.6 AppleMail4.2 を使用しております。 [567]

STEP2

|       | ようこそ Mail へ                      |
|-------|----------------------------------|
|       | ようこそ Mail へ                      |
|       | メールアカウントを設定する手順をご案内します。          |
| 25    | はじめに、次の情報を入力してください:              |
| 3     | 氏名: odn_support                  |
| 21    | Cルアドレス: zaaoo120@pop01.odn.ne.jp |
| Kello |                                  |
|       | 2                                |
|       |                                  |
| 100   | or hannand                       |
| ORERI | UNO                              |
|       |                                  |
|       |                                  |
| 0     | (++) 211 ( K) 0                  |

[氏名]に「任意の名前」 1 (例:odn-support) [メールアドレス]に 「メールアドレス」 2、 「パスワード」に「メールパスワード」 3、を入力します。

## [続ける]をクリックします。

1 ここに入力した名前が相手側に送信元とし て表示されます。送信先の環境によっては日本語 が表示されない場合がありますので、半角英数で の入力をお勧めします。

2 メールアドレスを変更している場合には、
 変更後のメールアドレスを入力してください。
 (例:odn-support@happy.odn.ne.jp)

3 パスワードを入力すると「…」で表示されま す。

このマニュアルでは MacOSXver.10.6 AppleMail4.2 を使用しております。

このマニュアルでは MacOSXver.10.6 AppleMail4.2 を使用しております。

| impop01.odn.ne.jp"の識別の確認ができません。         このサーバの証明書は不正です。"pop01.odn.ne.jp"に偽装したサーバに接続している可能性があり、優密情報が漏えいするおそれがあります。それでもこのサーバに接続しますか?         ?       証明書を表示                                                                                                    | 左の画面が表示されましたら、<br>[接続]をクリックしSTEP7へお進み下<br>さい。<br>左の画面が表示されない場合は、STEP5<br>へお進み下さい。                               |
|----------------------------------------------------------------------------------------------------|----------------------------------------------------------------------------------------------------|
| Image: Section of the section of the section of th | <b>STEP5</b><br>[ <b>続ける</b> ] をクリックします。                                                                        |
| Since Mail A<br>「「「「「」」」」」」」」」」」」」」」」」」」」」」」」」」」」」」」」                                                                                                    | <pre>STEP6 [SSL ( SecureSocketsLayer ) を使用 ] に はチェックを入れないでください。 [認証 ] は [パスワード ] を選択します。</pre> [続ける ] をクリックします。 |

このマニュアルでは MacOSXver.10.6 AppleMail4.2 を使用しております。

| Image: State of the state of the state | <pre>STEP7 [説明]には「任意の名称」を入力し、 [送信用メールサーバ]には「SMTP サーバ名」、「このサーバのみを使用] はお好みでチェックを入れて下さい。 [認証を使用]にチェックを入れ、 [ユーザ名]には「メールID(メール アカウント)」、「パスワード]に 「メールパスワード」を入力します。 [続ける]をクリックします。 パスワードを入力すると「」で表 示されます。</pre> |
|----------------------------------------------------------------------------------------------------|----------------------------------------------------------------------------------------------------|
| 証明書を検証         *smtp01.odn.ne.jp"の識別の確認ができません。         このサーバの証明書は不正です。"smtp01.odn.ne.jp"に偽装したサーバに接続している可能性があり、機密情報が漏えいするおそれがあります。それでもこのサーバに接続しますか?         ?       証明書を表示         注明書を表示       キャンセル                                                                                                    | STEP8 左の画面が表示されましたら、 [接続]をクリックしSTEP11へお進み下さい。 左の画面が表示されない場合は、STEP9 へお進み下さい。                                                                                                    |

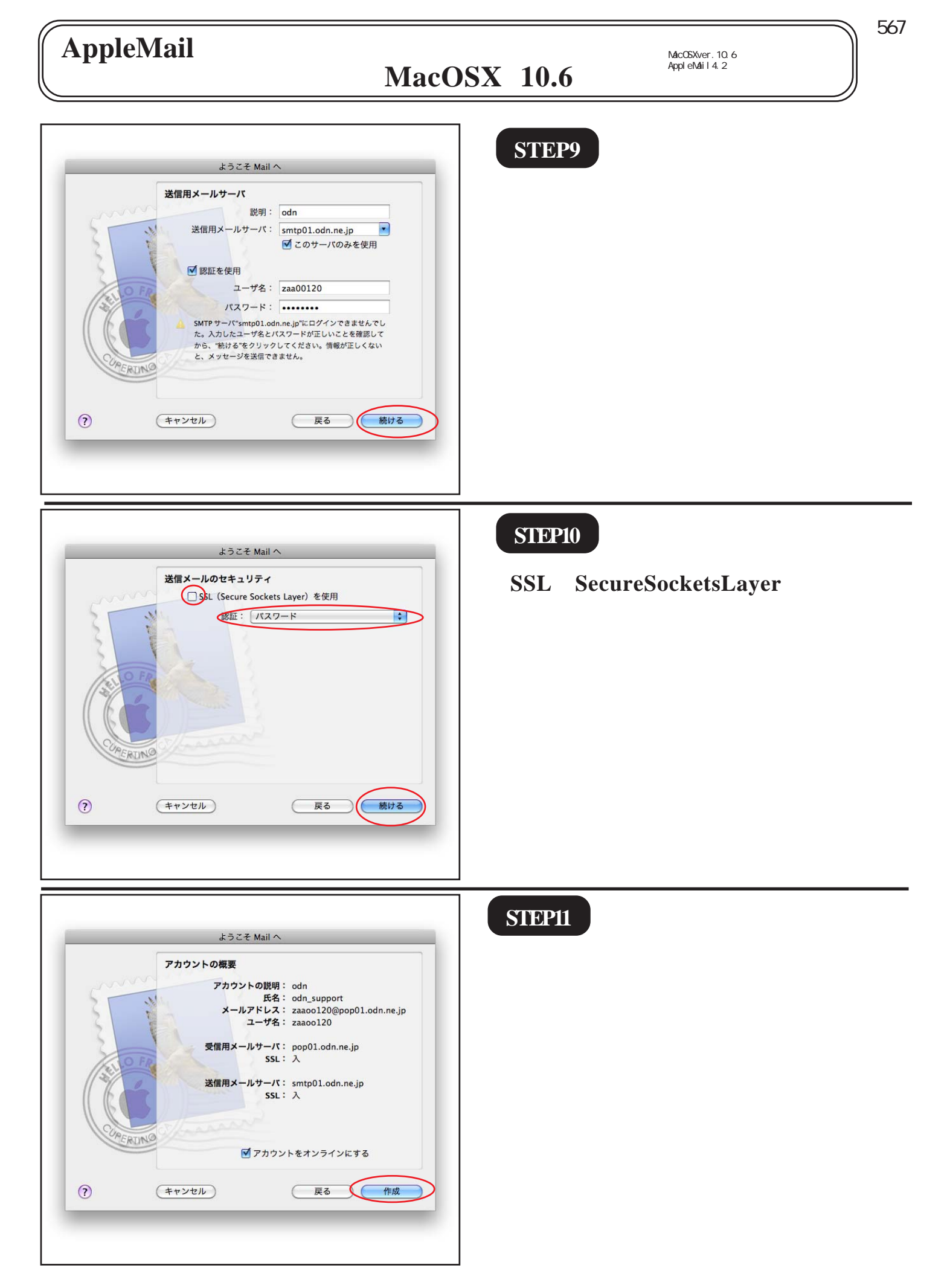

このマニュアルでは MacOSXver.10.6 AppleMail4.2 を使用しております。

| C      C      C |    |
|----------------------------------------------------------------------------------------------------|----|
| ▲## ##################################                                                                                                    | Ê] |
| <ul> <li>Mail ファイル 編集 表示 メールボ</li> <li>Mail について</li> <li>環境設定 光,<br/>Mail のフィードバックを送信</li> </ul>                                                                                                    |    |
| メ サービス ▶ ٨                                                                                                    |    |
| Mail を隠す     第日<br>3代でを表示                                                                                                    |    |
| Mail を終了 業Q                                                                                                    |    |

このマニュアルでは MacOSXver.10.6 AppleMail4.2 を使用しております。 [567]

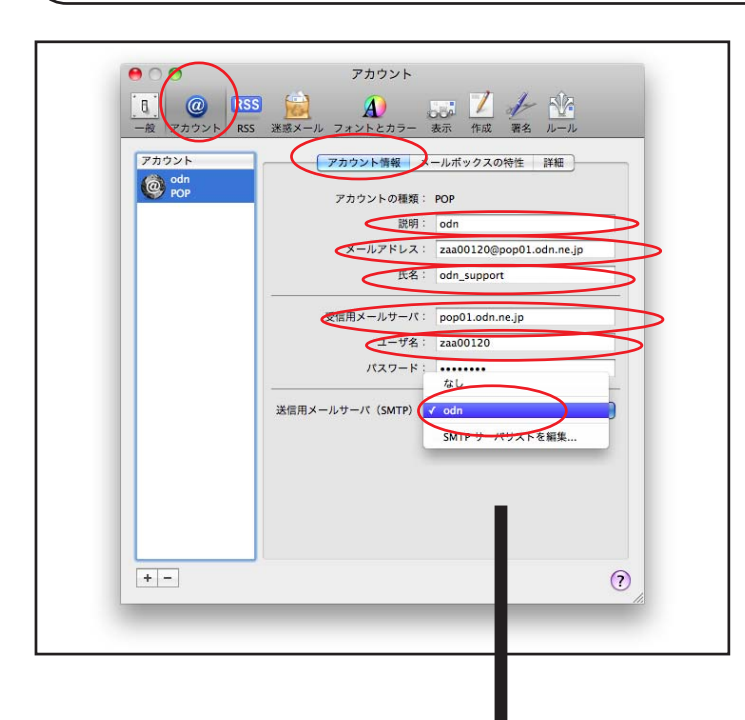

| パスワード       |                |
|-------------|----------------|
| ールサーバ(SMTP) | √ odn          |
|             | SMTP サーバリストを編集 |
|             |                |
|             |                |

STEP13

左上の[アカウント]をクリックし [アカウント情報]を選択します。 [説明]には「任意の名称」、[メールア ドレス]には「メールアドレス」、[氏 名]には「任意の名前」、[受信用メー ルサーバ]に「POPサーバ名」、[ユー ザ名]には「メールID(メールアカウ ント)」、[パスワード]に「メールパス ワード」 が入力されていることを確 認します。

[**送信メールサーバ(SMTP)**] は [**サーバリストを編集**]を選択しま す。

パスワードを入力すると「…」で 表示されます。

このマニュアルでは MacOSXver.10.6 AppleMail4.2 を使用しております。

[ 567 ]

|                                                                             | STEP14                                                                                                    |
|-----------------------------------------------------------------------------|----------------------------------------------------------------------------------------------------|
|                                                                             | ┃<br>[ <b>詳細</b> ]をクリックします。<br>┃ <b>サーバのポート</b> ]を「587」に変更                                                                                                    |
| 説明 サーバ名 使用しているアカウント                                                         | ます。                                                                                                    |
| odn smtp01.odn.ne.jp odn                                                    | │                                                                                                    |
|                                                                             | いでください。                                                                                                    |
|                                                                             | 「認証]は「パスワード]を選択しま                                                                                                    |
|                                                                             | す。「ユーザ名」に「メール ID(メ・                                                                                                    |
| アカウント情報 詳細                                                                  |                                                                                                    |
| ○ デフォルトポートを使用 (25, 465, 587)                                                | $\begin{bmatrix} \mathbf{x} - \mathbf{u} \cdot \mathbf{z} - \mathbf{v} \\ \mathbf{z} - \mathbf{v} \\ \mathbf{z} - \mathbf{v} \\ \mathbf{z} - \mathbf{v} \\ \mathbf{z} - \mathbf{v} \\ \mathbf{z} - \mathbf{v} \\ \mathbf{z} - \mathbf{v} \\ \mathbf{z} - \mathbf{v} \\ \mathbf{z} \\ \mathbf{z} $ |
| <ul> <li>カスタムボートを使用: 587</li> <li>S\$L (Secure Sockets Laver)を使用</li> </ul> |                                                                                                    |
| 認証: パスワード                                                                   | 9 0                                                                                                    |
|                                                                             |                                                                                                    |
|                                                                             |                                                                                                    |
|                                                                             |                                                                                                    |
| ? キャンセル OK                                                                  | パスワードを入力すると'」で                                                                                                    |
| h                                                                           | 表示されます。                                                                                                    |
|                                                                             |                                                                                                    |
|                                                                             |                                                                                                    |
|                                                                             |                                                                                                    |
|                                                                             |                                                                                                    |
|                                                                             |                                                                                                    |

このマニュアルでは MacOSXver.10.6 AppleMail4.2 を使用しております。 [ 567 ]

| <ul> <li>●</li> <li>●</li></ul> | アカウント         マスシトとカラ       マス         アカウント情報       アム         アカウント情報       アム         アカウント情報       アム         アカウント情報       アム         アカウント情報       アム         アカウント情報       アム         アカウント情報       アム         アカウント情報       アム         アカウント情報       アム         アカウント情報       アム         アカウント情報       アム         アカウント情報       アム         アカウント       アム         アカウント       アム         アカウント       アム         アカウント       アム         アカウント       アム         アカウント       アム         アカウント       アム         アン       アム         アン <td< th=""></td<> |
|----------------------------------------------------------------------------------------------------|----------------------------------------------------------------------------------------------------|
| +-                                                                                                    | 0                                                                                                    |

## STEP15

[**詳細**]をクリックします。 受信したメールのコピーをサーバ内に 残す場合は[**メッセージを受信後に** ~]のチェックを外します。

メールを受信してもサーバー内に残りますの でそのままご利用になられるとメール容量が いっぱいとなり、メールが受信できなくなるト ラブルが発生しますのでお気をつけください。

[**ポート**]に「110」を入力し、[SSL を使用]にはチェックを入れないでく ださい。 [**認証**]には「パスワード」を選択し ます。

左上のクローズボックスで画面を閉じ ます。

## 以上で設定は完了です。

[変更内容を保存しますか]と表示された場合は[保存]をクリックし画面を閉じてください。

このマニュアルでは MacOSXver.10.6 AppleMail4.2 を使用しております。 [567]

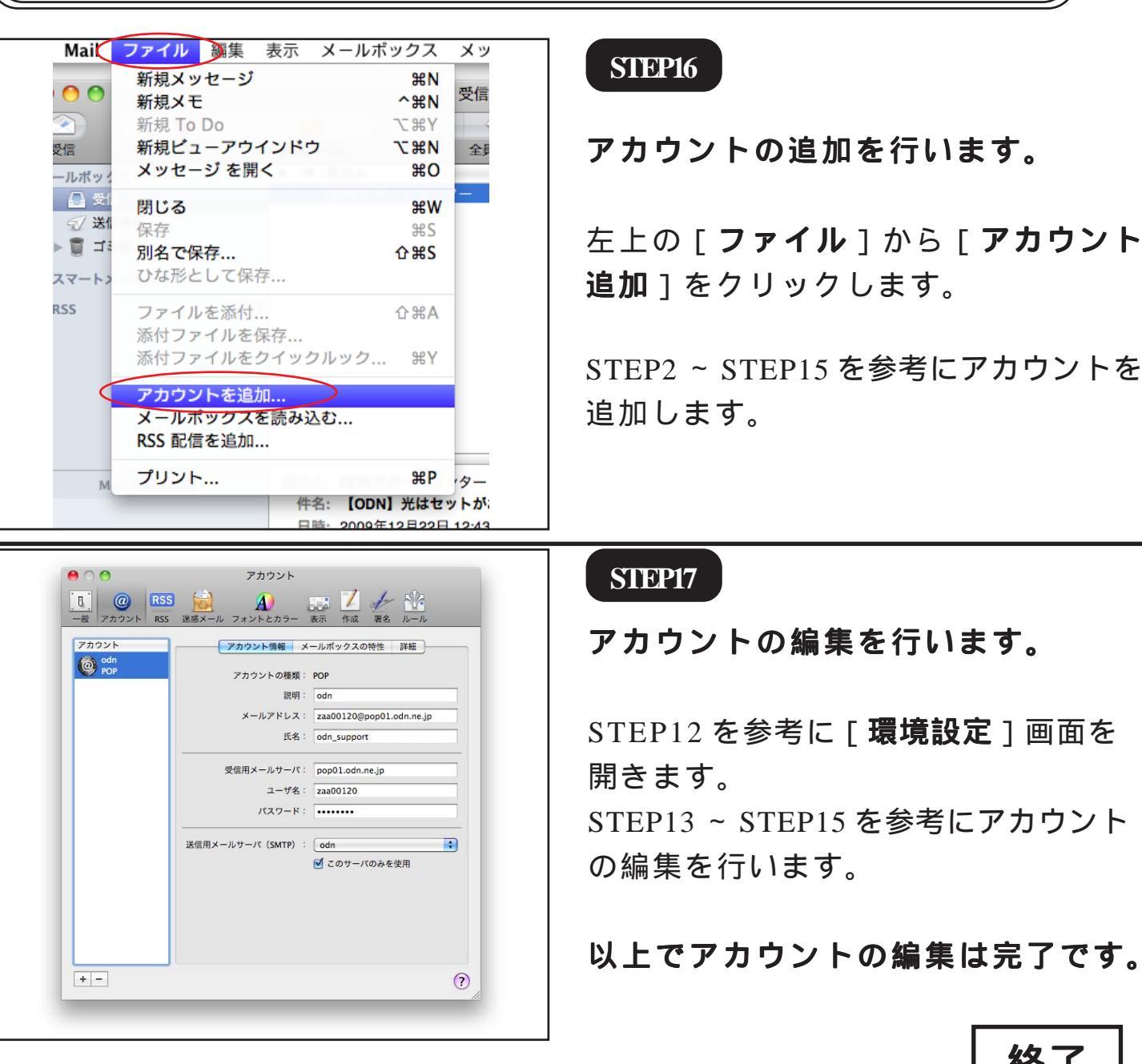

終了